## 工商银行手机银行银期签约示意图

一、下载并安装工商银行手机银行,登陆成功后在"搜索框"输入"期货";

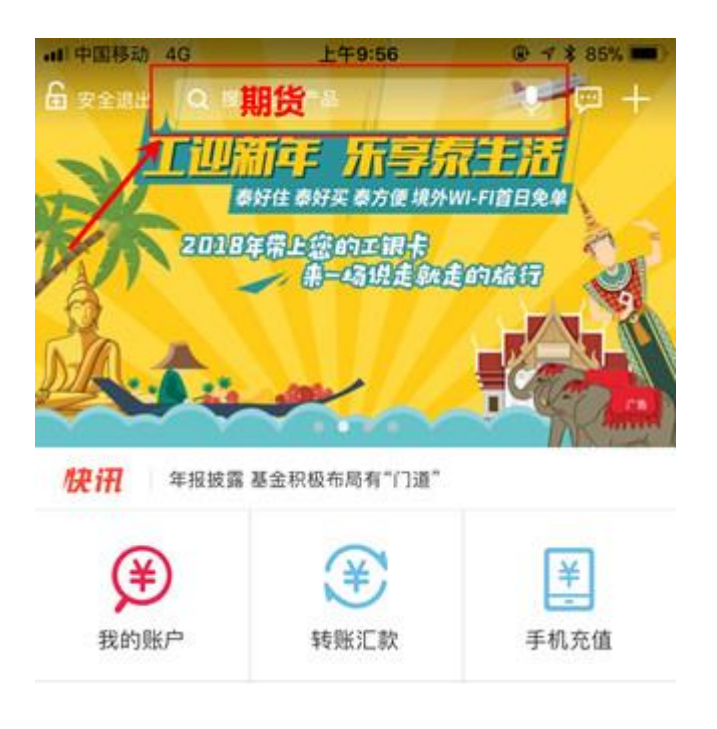

## 二、在搜索结果中,点击"期货";

| • <b>t</b> 1中D | 图移动 4G                    | 上午9:56 | @ 🕈 💲 85% 🔳) |  |  |
|----------------|---------------------------|--------|--------------|--|--|
| Q              | 期货                        |        | 0 取消         |  |  |
| 功能             |                           |        | 25           |  |  |
| 8              | 期货                        |        |              |  |  |
| 金融             | 产品                        |        |              |  |  |
| 660            | 道富-汇信期货                   | [1号A类  |              |  |  |
| Q              | 国债期货增强型理财产品CFTF1501       |        |              |  |  |
| 660            | 主题精选系列之融通资本国债期货套利1号资产管理计划 |        |              |  |  |

三、在跳转页面中选择第一个,集中式前期转账注册;

| ••• 中国移动 4G | 上午9:56  | @ ୶ 💲 85% 🔳) |
|-------------|---------|--------------|
| <ま页         | 期货      | •••          |
| ⑧ 集中式银      | 期转账注册   | >            |
| ● 集中式银      | 期转账注册变更 | >            |
|             |         |              |
|             |         |              |
|             |         |              |

四、输入"中融汇信期货",并点击查询;

| •••• 中国移动 4G | 上午9:57 | @ 🕫 🕏 85% 🔳 |
|--------------|--------|-------------|
| 《返回          | 选择期货公司 |             |
| Q 中融汇信期      | 货      | 查询          |
| 中融汇信期货       | 有限公司   |             |
| 中融汇信期货       | 有限公司   |             |
|              |        |             |
|              |        |             |
|              |        |             |
|              |        |             |
|              |        |             |

| 上午9:57 | @ 1 \$ 85% 🔳      |
|--------|-------------------|
| 注册     | 下一步               |
| 中      | 融汇信期货有限公司         |
|        | -                 |
|        | <pre>&gt;</pre>   |
|        | 人民币               |
|        | 钓                 |
|        | 不用填、项             |
|        | 上年9:57<br>注册<br>中 |

五、输入相关信息及账号密码;

六、确信相关信息后,输入相关银行密码后,完成签约。

| afi中国移动 4G            | 上午9:57            | @ 🕈 💲 85% 🔳 |
|-----------------------|-------------------|-------------|
| < 返回                  | 注册信息确认            | 确定          |
| 银行账                   | 户:<br>种: 人民币      |             |
| 彩汇标<br>期货公司名<br>期货资金账 | 志: 99<br>称:<br>号: |             |
| 期货资金账                 | 4: <b></b>        |             |
|                       |                   |             |
|                       |                   |             |
|                       |                   |             |
|                       |                   |             |